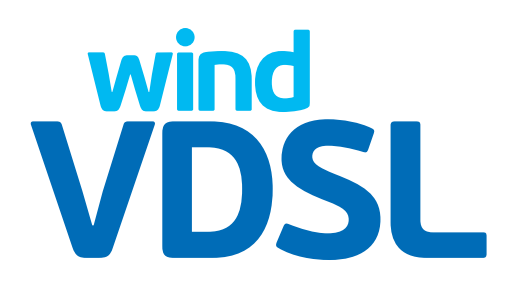

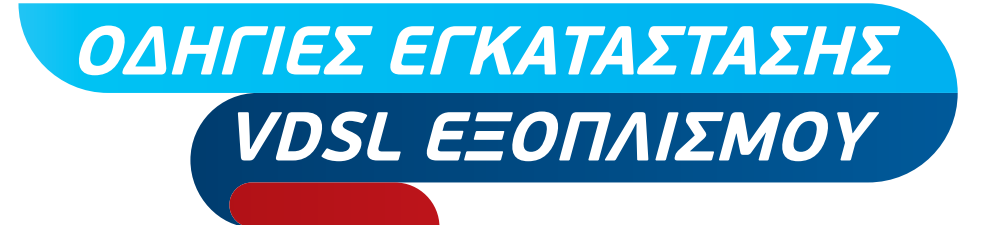

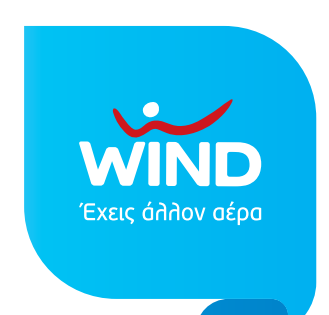

## ΟΔΗΓΙΕΣ ΕΓΚΑΤΑΣΤΑΣΗΣ

 Στερεώστε τη συσκευή σε όρθια θέση, χρησιμοποιώντας τη βάση που περιλαμβάνεται στη συσκευασία. Η χρήση της συσκευής σε άλλη θέση χωρίς τη χρήση της βάσης μπορεί να προκαλέσει μειωμένη απόδοση ή βλάβη της συσκευής.

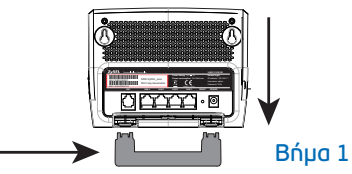

2. Συνδέστε τη μία άκρη του ενός τηλεφωνικού καλωδίου (χρώματος γκρι) με μία ελεύθερη τηλεφωνική πρίζα και την άλλη άκρη του καλωδίου με το διαχωριστή (splitter) στη θύρα "LINE".

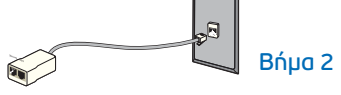

3. Στην υποδοχή "PHONE" του διαχωριστή (splitter) συνδέστε την τηλεφωνική σας συσκευή (ή το ISDN Network Terminal σε περίπτωση ISDN γραμμής) χρησιμοποιώντας το τηλεφωνικό καλώδιο της συσκευής.

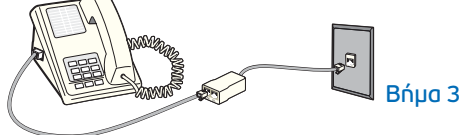

 Συνδέστε τη μία άκρη του άλλου τηλεφωνικού καλωδίου (χρώματος γκρι) με τη θύρα "DSL" του Router (έχοντας αφαιρέσει το υλικό συσκευασίας) και την άλλη άκρη με το διαχωριστή στη θύρα "MODEM".

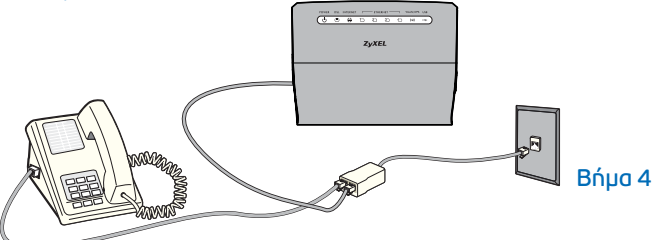

5. Αν συνδέεστε μόνο ασύρματα μέσω tablet, smartphone κλπ προχωρήστε στο Βήμα 6. Συνδέστε τη μία άκρη του κίτρινου Ethernet καλωδίου με την Ethernet θύρα στην πίσω ή πλαϊνή πλευρά του υπολογιστή σας και την άλλη άκρη σε μία από τις 4 Ethernet θύρες (με κίτρινο χρώμα) του Router.

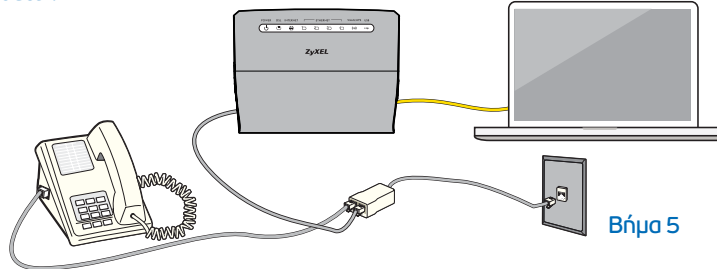

6. Συνδέστε το τροφοδοτικό με το Router στη θύρα "POWER" και στην πρίζα του ρεύματος. Μην χρησιμοποιείτε ποτέ άλλο τροφοδοτικό από αυτό που περιέχεται στη συσκευασία. Η συνδεσμολογία θα είναι η παρακάτω:

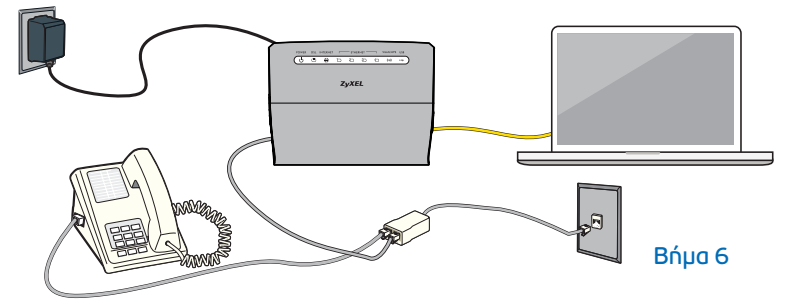

7. Πιέστε το κουμπί 🕕 στην πλαϊνή πλευρά του Router (On/Off) για να ανοίξει το Router.

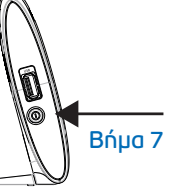

Β Ελέγξτε τις φωτεινές ενδείξεις στον πίνακα ενδείξεων ύστερα από μερικά δευτερόλεπτα. Η ένδειξη "<sup>4</sup>" -τροφοδοσία ρεύματος- στον πίνακα ενδείξεων θα είναι πράσινη και σταθερή, μία από τις 4 αριθμημένες ενδείξεις (αν χρησιμοποιείτε ενσύρματη σύνδεση) -σύνδεση υπολογιστή/Router- θα είναι πράσινη, η ένδειξη "<sup>(11)</sup>" -VDSL σύνδεση θα είναι πράσινη και σταθερή, η ένδειξη "<sup>(11)</sup>" -πρόσβαση στο Internet- θα είναι πράσινη και η ένδειξη "<sup>(11)</sup>" -ενεργό ασύρματο δίκτυο- θα είναι πράσινη.

Αν οι φωτεινές ενδείξεις είναι διαφορετικές, παρακαλούμε ανατρέξτε στην παράγραφο «Σημειώσεις».

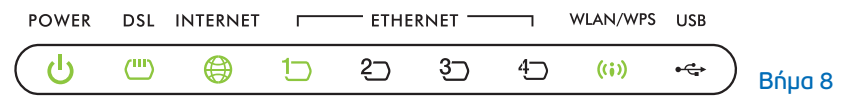

## 9. Είστε έτοιμοι να πλοηγηθείτε στο Internet!

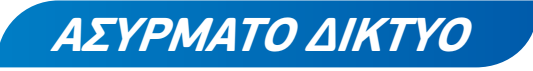

Για να συνδεθείτε στο ασύρματο δίκτυο, θα πρέπει μέσω του κατάλληλου προγράμματος του υπολογιστή σας να ανιχνεύσετε τα διαθέσιμα δίκτυα, να επιλέξετε το δίκτυο (SSID) και να εισάγετε το αντίστοιχο κλειδί (WiFi key), στοιχεία που αναγράφονται στην πίσω πλευρά του Router και είναι μοναδικά ανά συσκευή.

Για ασύρματη σύνδεση συσκευών μέσω WPS: Βεβαιωθείτε πως το Ασύρματο Δίκτυο είναι ενεργό και πιέστε το κουμπί "WPS" στην πλαϊνή πλευρά του Router για μερικά δευτερόλεπτα. Μέσα στα επόμενα 2 λεπτά μπορείτε να συνδέσετε την αντίστοιχη συσκευή, σύμφωνα με τις οδηγίες του κατασκευαστή.

## ΣΗΜΕΙΩΣΕΙΣ

Σε περίπτωση που επιθυμείτε να ρυθμίσετε τον Router σας (π.χ. για αλλαγή SSID ή WiFi key ή περιπτώσεις που χρειάζεται προσθήκη του username/ password της σύνδεσης):

1. Πληκτρολογήστε "192.168.1.254" σε ένα πρόγραμμα πλοήγησης (Explorer, Firefox, Chrome, κ.λπ.)

2. Εισάγετε στη σελίδα ως Username το "admin" και ως Password το "admin"

Τοποθετείτε τον Router σε όσο το δυνατόν πιο ανοιχτό χώρο που μπορεί να αερίζεται και μακριά από άλλες συσκευές.

Ο Router πρέπει να συνδέεται στην κεντρική τηλεφωνική πρίζα.

Σε περίπτωση που συνεχίζετε να αντιμετωπίζετε πρόβλημα, παρακαλούμε καλέστε μας στο: 1212 ή 800 500 1212 (οικιακοί συνδρομητές) 800 500 1277 (εταιρικοί συνδρομητές)

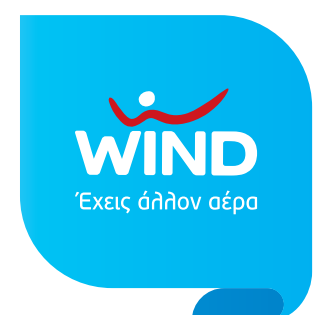